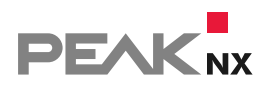

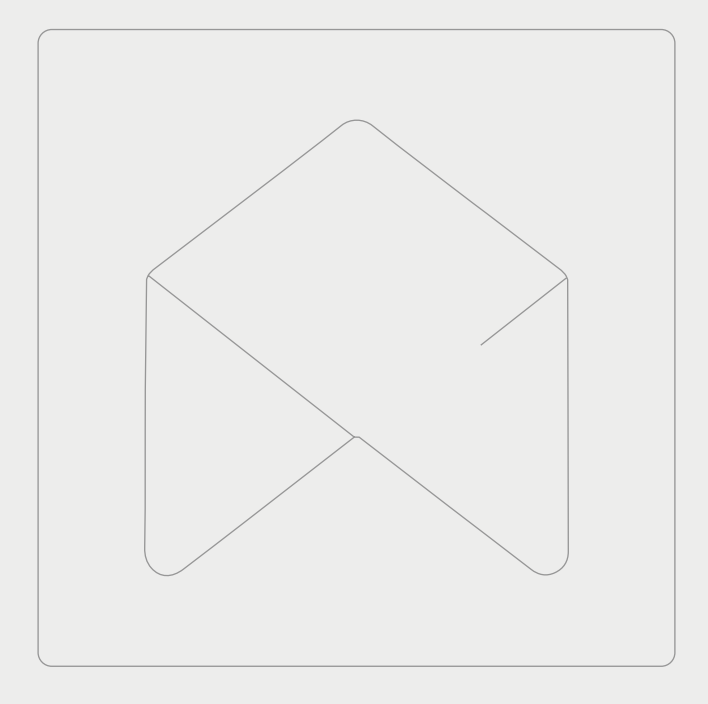

# **YOUVI** Netatmo Bridge

Kurzanleitung | Getting started | Notice abrégée DE | EN | FR v1.3

| Produkt              | Artikelnummer |
|----------------------|---------------|
| YOUVI Netamto-Bridge | PNX31-10005   |

In diesem Dokument erwähnte Produktnamen können Marken oder eingetragene Marken der jeweiligen Eigentümer sein. Diese sind nicht ausdrücklich durch "<sup>™"</sup> und "<sup>®"</sup> gekennzeichnet.

© PEAKnx GmbH Otto-Röhm-Straße 69 64293 Darmstadt Deutschland

www.peaknx.com info@peaknx.com Dokumentversion: 1.3 Datum: 01.11.22

### 1 Welche Geräte werden angebunden?

Mit dieser Bridge werden verschiedene Netatmo-Geräte in die YOUVI Visualisierung integriert. Die von den Netatmo-Geräten gemessenen Werte – aber auch festgelegte Sollwerte der Thermostate – werden in YOUVI in den üblichen Widgets dargestellt und bedient:

| Netatmo-Gerät                                         | Gerätetyp in YOUVI                                                                                      |
|-------------------------------------------------------|----------------------------------------------------------------------------------------------------|
| Smartes Thermostat, Smartes Heizkörper-<br>thermostat | Heizung                                                                                                 |
| Smarte Wetterstation, Außenmodul                      | Sensor: Feuchtigkeit, Temperatur, Druck                                                                 |
| Smarte Wetterstation, Innenmodul                      | Sensor: Feuchtigkeit, Temperatur, Lärm, CO2                                                             |
| Smarter Windmesser                                    | Sensor: Windrichtung, Windgeschwindigkeit                                                               |
| Smarter Regenmesser                                   | Sensor: Regenmesser                                                                                     |
| Windmesser/Außenmodul                                 | Wetterstation (enthält Werte für Windrich-<br>tung- und geschwindigkeit, Temperatur und<br>Luftfeuchte) |

**9** *Hinweis:* Einmal in YOUVI angelegt, sind Netatmo-Geräte nicht nur in der Visualisierung, sondern auch im Logikmodul und in der YOUVI Mobile App verfügbar.

## 2 Netatmo-Geräte einrichten

 Nutzen Sie die mitgelieferte Dokumentation, um die gewünschten Netatmo-Geräte einzurichten.

## **3** Installation

- Öffnen Sie die Dashboard-Seite des gewünschten YOUVI Servers, mehr dazu finden Sie im Anhang – Weitere Informationen
- Wählen Sie das Haus des gewünschten Add-Ons an, um es zu installieren. Bestätigen Sie die Meldung.
- Unter *Mehr > Lizenz* können Sie die verbleibenden Tage Ihrer Testlizenz einsehen.
- Zur unbegrenzten Nutzung, erwerben Sie das Add-on bitte im PEAKnx Shop.
- Kehren Sie zur Dashboard-Seite zurück. Wählen Sie das Haus des Add-Ons an, um es zu öffnen:

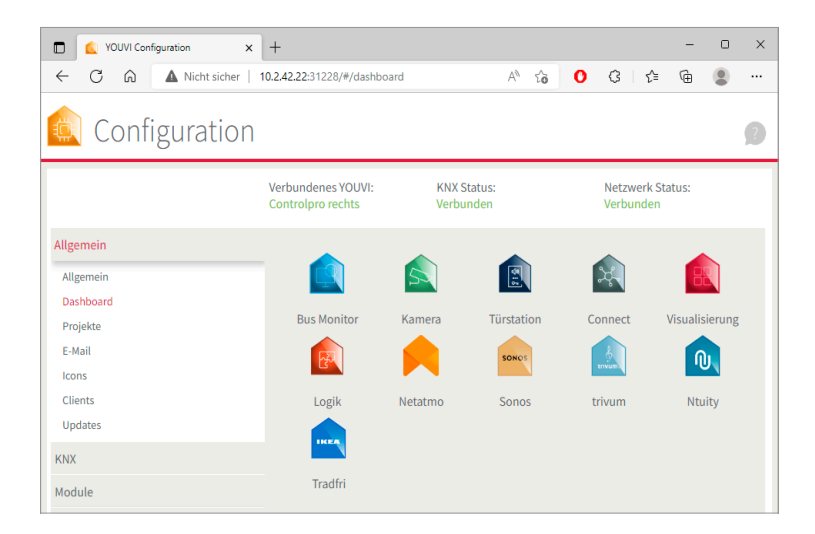

#### **4** Vorbereitung

- Wählen Sie die Schaltfläche "Verbinden" an. Es öffnet sich die Netatmo-Seite.
- Melden Sie sich mit Ihrem Netatmo-Account an. Erteilen Sie YOUVI im nächsten Schritt die entsprechenden Berechtigungen.
- Wurde die Verbindung erfolgreich hergestellt, zeigt der Status "Verbunden" an.

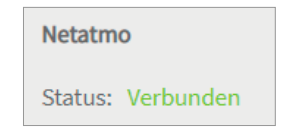

## **5** Geräteimport

- Wählen Sie die Schaltfläche "Geräte erkennen" an.
- Es erscheint ein Fenster, in dem alle Geräte, die in Netatmo gefunden wurden, aufgelistet sind:

| Erkannte Geräte                                   |           |                  |
|---------------------------------------------------|-----------|------------------|
| Temperatursensor: Temperature Innenraum           |           |                  |
| CO2-Sensor: CO2 Innenraum                         |           |                  |
| Feuchtigkeitssensor: Humidity Innenraum           |           |                  |
| Lärmsensor: Noise Innenraum                       |           |                  |
| Drucksensor: Pressure Innenraum                   |           |                  |
| Temperatursensor: Temperature Aussenraum          |           |                  |
| Feuchtigkeitssensor: Humidity Aussenraum          |           |                  |
| Wetterstation: WeatherStation Aussenraum          |           |                  |
| Windrichtungssensor: Wind Windmesser              |           |                  |
| Windgeschwindigkeitssensor: WindSpeed Windmesser  |           |                  |
| Thermostat: TemperatureControl EG Wohnzimmer      |           |                  |
| Thermostat: TemperatureControl EG Eingang         |           |                  |
| Thermostat: TemperatureControl OG 1 Bad           |           |                  |
| Thermostat: TemperatureControl OG 1 Schlafzimmer  |           |                  |
| Thermostat: TemperatureControl OG 1 Kinderzimmer  |           |                  |
| Thermostat: TemperatureControl OG 2 Bad           |           |                  |
| Thermostat: TemperatureControl OG 2 Arbeitszimmer |           |                  |
| Auswahl für alle Geräte aufheben                  | Abbrechen | Geräte erstellen |

- Falls Sie über eine Außenwetterstation verfügen, stellen Sie sicher, dass auf der Seite Allgemein Ihr Standort hinterlegt ist, um die 3-Tage-Vorhersage im Widget auszufüllen. Ansonsten wird beim Import der Wetterstation ein Fehler angezeigt.
- Wählen Sie über die Häkchen aus, welche Geräte in die Visualisierung importiert werden sollen.
- Mit einem Klick auf das Element können weitere Eigenschaften festgelegt werden:

| Er                                 | kannte Geräte                       |              |
|------------------------------------|-------------------------------------|--------------|
| Temperatursensor: Temperatur Inn   | enraum                              |              |
| Name des Moduls (Netatmo):         | Innenraum                           |              |
| Name:                              | Temperatur Innenraum                |              |
| Icon:                              | Ĵ <sup>°</sup> ))) Temperatursensor | ~            |
| Raum:                              | Flur                                | ~            |
| CO2-Sensor: CO2 Innenraum          |                                     |              |
| Feuchtigkeitssensor: Humidity Inne | enraum                              | $\checkmark$ |

- Ändern Sie, wenn gewünscht, den Namen des Widgets, das Icon und den Raum, in dem das Widget in der Visualisierung erscheinen soll.
- Wählen Sie die Schaltfläche "Geräte erstellen" aus.
- Im Dropdown-Menü "Geräte" können die Geräte nochmals eingesehen, bearbeitet oder gelöscht werden:

| 🛕 Configuration |                             |                          |                               | 1 |
|-----------------|-----------------------------|--------------------------|-------------------------------|---|
|                 | Verbundenes YOUVI:<br>YOUVI | KNX Status:<br>Verbunden | Netzwerk Status:<br>Verbunden |   |
| Allgemein       |                             |                          |                               |   |
| Allgemein       | Netatmo                     |                          |                               |   |
| Dashboard       | Status: Verbunden           |                          | Trennen                       |   |
| Projekte        |                             |                          | Geräte erkennen               |   |
| E-Mail          |                             |                          | Casitantallas                 |   |
| Icons           |                             |                          | Gerat erstellen               | - |
| Clients         | Geräte:                     |                          | Niederschlagsmesser           | ~ |
| Updates         | Gerätetyp:                  |                          | Regensensor                   | ~ |
| KNX             | Name des Moduls (Net        | atmo):                   | Niederschlagsmesser           |   |
| Bridges         | Name:                       |                          | Niederschlagsmesser           |   |
| Ntuity          | lcon:                       |                          | Oil Regenmesser               | ~ |
| Netatmo         |                             |                          | 100 A meBerninesser           |   |
| Tradfri         | Raum:                       |                          | Nicht zugewiesen              | ~ |

- Wechseln Sie nun über die Dashboard-Seite zur Visualisierung
- Schalten Sie den Edit-Mode an.
- Wechseln Sie in die Raumübersicht. Sie finden die importieren Geräte in den vorher selektierten Räumen.
- Fügen Sie die Geräte wenn gewünscht dem Dashboard hinzu und klappen Sie Kacheln ein oder aus.

# 6 Weitere Anleitungen

Sie finden weitere Anleitungen zur Netatmo Bridge in der YOUVI Programmhilfe. Wählen Sie dazu das Hilfe-Icon in der oberen rechten Ecke auf der jeweiligen Seite in YOUVI Configuration an.

# Anhang – Weitere Informationen

#### Wie erreiche ich YOUVI Dashboard?

Sie erreichen YOUVI Dashboard/Configuration auf verschiedene Weisen, je nachdem, ob Sie sich auf dem Server-(Panel) befinden oder nicht:

#### Zugriff vom Serverpanel aus

a) Machen Sie einen Rechtsklick auf das Haus in der Taskleiste und wählen Sie "YOUVI Dashboard öffnen":

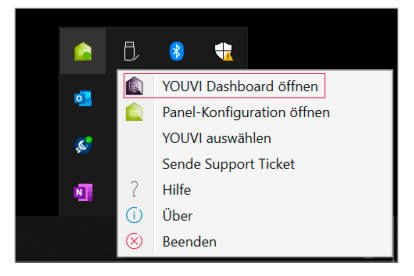

b) Nutzen Sie die Desktopverlinkung von YOUVI (Grünes Haus) mit der Bezeichnung "PEAKnx System Configuration".

#### Zugriff über den Browser

Geben Sie folgende Adresse in den Browser ein:

http://<IP-Adresse\_des\_YOUVI-Servers>:31228/#/dashboard

#### Oder

http://<IP-Adresse\_des\_YOUVI-Servers>:31226/#/dashboard

EN YOUVI Netatmo Bridge, Getting started

# **YOUVI** Netatmo Bridge

Getting started EN

| Product              | Item number |
|----------------------|-------------|
| YOUVI Netatmo Bridge | PNX31-10005 |

The product names mentioned in this document may be brands or registered trademarks of their respective owners. These are not explicitly labeled with """ or " $\otimes$ ".

© PEAKnx GmbH Otto-Röhm-Strasse 69 64293 Darmstadt Germany

www.peaknx.com info@peaknx.com Document version: 1.3 Date: 01.11.22

## 1 Which devices are connected?

With this bridge, various Netatmo devices are integrated into the YOUVI visualisation. The values measured by the Netatmo devices – but also defined setpoints of the thermostats – are displayed and operated in YOUVI in the usual widgets:

| Netatmo device                         | Device type in YOUVI                                                                     |
|----------------------------------------|------------------------------------------------------------------------------------------|
| Smart Thermostat, Smart Radiator Valve | Heating                                                                                  |
| Smart Weather station, outdoor module  | Sensor: Humidity, temperature, pressure                                                  |
| Smart Weather station, indoor module   | Sensor: Humidity, temperature, noise, CO <sub>2</sub>                                    |
| Smart Anemometer                       | Sensor: Wind direction, wind speed                                                       |
| Smart Rain Gauge                       | Sensor: Rain gauge                                                                       |
| Anemometer/outdoor module              | Weather station (contains values for wind direction and speed, temperature and humidity) |

**9** Note: Once created in YOUVI, Netatmo devices are not only available in the visualisation, but also in the Logic module and in the YOUVI Mobile App.

# 2 Setting up Netatmo units

• Use the supplied documentation to set up the desired Netatmo appliances.

# **3** Installation

- Open the *Dashboard* page of the desired YOUVI server. For more Information refer to *Appendix – Further Information*
- Select the house of the desired add-on to install it. Confirm the message.
- Under More > Licence you can view the remaining days of your trial licence.
- For unlimited use, please purchase the add-on in the PEAKnx Shop.
- Return to the Dashboard page. Select the house of the add-on to open it:.

| YOUVI Configuration × | +                              |               |                  |                        | -           | 0      | × |
|-----------------------|--------------------------------|---------------|------------------|------------------------|-------------|--------|---|
| ← C බ ▲ Nicht sicher  | 10.2.42.22:31228/#/dashb       | oard          | A* tô            | 0 C A                  | œ.          |        |   |
| Configuration         |                                |               |                  |                        |             |        | ? |
|                       | Connected YOUVI:<br>Controlpro | KNX :<br>Conn | Status:<br>ected | Network S<br>Connected | tatus:<br>I |        |   |
| General               |                                |               |                  |                        |             |        |   |
| General               |                                |               |                  | 24                     | B           | 2      |   |
| Dashboard             |                                |               |                  |                        |             |        |   |
| Projects              | Bus Monitor                    | Camera        | Door Intercom    | Connect                | Visuali     | zation |   |
| Email                 |                                |               | SONOS            | 6                      | ſ           |        |   |
| lcons                 |                                |               |                  | envum)                 |             |        |   |
| Clients               | Logic                          | Netatmo       | Sonos            | trivum                 | Ntu         | ity    |   |
| Updates               |                                |               |                  |                        |             |        |   |
| KNX                   | IREA                           |               |                  |                        |             |        |   |
| Modules               | Tradfri                        |               |                  |                        |             |        |   |

# **4** Preparation

- Select the "Connect" button. The Netatmo page opens.
- Log in with your Netatmo account. In the next step, give YOUVI the appropriate permissions.
- If the connection has been established successfully, the status "Connected" is displayed:

| Netatmo           |  |
|-------------------|--|
| Status: Connected |  |

# **5** Device import

- Select the "Discover devices" button.
- A window will appear listing all devices found in Netatmo:

| Discovered devices                                |                       |
|---------------------------------------------------|-----------------------|
| Temperature Sensor: Temperature Innenraum         |                       |
| CO2 Sensor: CO2 Innenraum                         |                       |
| Humidity Sensor: Humidity Innenraum               |                       |
| Noise Sensor: Noise Innenraum                     |                       |
| Pressure Sensor: Pressure Innenraum               |                       |
| Temperature Sensor: Temperature Aussenraum        |                       |
| Humidity Sensor: Humidity Aussenraum              |                       |
| Weather Station: Weather Station Aussenraum       |                       |
| Wind Direction Sensor: Wind Windmesser            |                       |
| Wind Speed Sensor: WindSpeed Windmesser           |                       |
| Thermostat: TemperatureControl EG Wohnzimmer      |                       |
| Thermostat: TemperatureControl EG Eingang         |                       |
| Thermostat: TemperatureControl OG 1 Bad           |                       |
| Thermostat: TemperatureControl OG 1 Schlafzimmer  |                       |
| Thermostat: TemperatureControl OG 1 Kinderzimmer  |                       |
| Thermostat: TemperatureControl OG 2 Bad           |                       |
| Thermostat: TemperatureControl OG 2 Arbeitszimmer |                       |
| Deselect all devices                              | Cancel Create devices |

- If you have an outdoor weather station, make sure your location is stored on the General page to fill in the 3-day forecast in the widget. Otherwise, an error will be displayed when importing the weather station.
- Use the checkmarks to select which devices to import into the visualization.
- With a click on the element, further properties can be set:

| D                               | iscovered devices         |              |
|---------------------------------|---------------------------|--------------|
| Temperature Sensor: Temperatur  | re Living room            |              |
| Module name (Netatmo):          | Inhome                    |              |
| Name:                           | Temperature Living room   |              |
| Icon:                           | (Ĵ°))) Temperature sensor | ~            |
| Room:                           | Unassigned Devices        | ~            |
| CO2 Sensor: CO2 Living room     |                           |              |
| Humidity Sensor: Humidity Senso | or Living room            | $\checkmark$ |

- If desired, change the name of the widget, the icon and the room in which the widget should

appear in the visualisation.

- Select the "Create devices" button.
- In the "Devices" drop-down menu, the devices can be viewed again, edited or deleted:

| 🔍 Configura | tion                      |                          |                              | ß |
|-------------|---------------------------|--------------------------|------------------------------|---|
|             | Connected YOUVI:<br>YOUVI | KNX Status:<br>Connected | Network Status:<br>Connected |   |
| General     |                           |                          |                              |   |
| General     | Netatmo                   |                          |                              |   |
| Dashboard   | Status: Connected         |                          | Disconnect                   |   |
| Projects    |                           |                          | Discover devices             |   |
| Email       |                           |                          | Create Davisa                |   |
| lcons       |                           |                          | Cleate Device                | _ |
| Clients     | Devices:                  |                          | Temperature Living room      | × |
| Updates     | Device Type:              |                          | Temperature Sensor           | ~ |
| KNX         | Module name (Netatm       | o):                      | Inhome                       |   |
| Bridges     | Name:                     |                          | Temperature Living room      |   |
| Ntuity      | lcon:                     |                          | Temperature sensor           | ~ |
| Netatmo     | Room:                     |                          | Unassigned Devices           | ~ |

- Now switch to the visualization via the Dashboard page.
- Switch on the Edit mode.
- Switch to the room overview. You will find the imported devices in the previously selected rooms.
- If desired, add the devices to the dashboard and expand or collapse the tiles.

# **6** Further instructions

You can find further instructions for the Netatmo Bridge in the YOUVI program help. To open it, select the help icon in the upper right corner of the respective page in YOUVI Configuration.

# **Appendix – Further Information**

#### How do I reach YOUVI Dashboard?

You can access YOUVI Dashboard/Configuration in different ways, depending on whether you are on the server (panel) or not:

#### Access from the server panel

a) Right click on the house in the taskbar and select "Open YOUVI Dashboard":

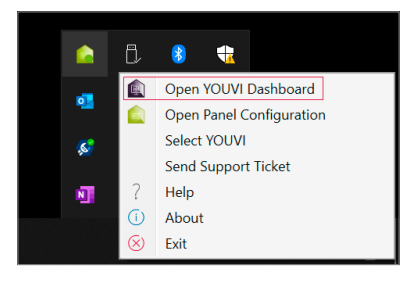

b) Use the desktop link from YOUVI (Green House) labelled "PEAKnx System Configuration".

#### Access via the browser

Enter the following address in the browser:

http://<IP\_address\_of\_YOUVI\_server>:31228/#/dashboard

#### Or

http://<IP-address\_of\_YOUVI\_server>:31226/#/dashboard

FR Pont YOUVI Netatmo, Notice abrégée

# **Pont YOUVI Netatmo**

Notice abrégée FR

| Produit            | Référence   |
|--------------------|-------------|
| Pont YOUVI Netatmo | PNX31-10005 |

Les noms de produits mentionnés dans ce document peuvent être des marques commerciales ou des marques déposées de leurs propriétaires respectifs. Elles ne sont pas expressément marquées par « <sup>™</sup> » et « <sup>®</sup> ».

© PEAKnx GmbH Otto-Röhm-Straße 69 64293 Darmstadt Allemagne

www.peaknx.com info@peaknx.com Version du document : 1.3 Date: 01.11.22

## 1 Quels sont les appareils connectés ?

Avec ce pont, divers dispositifs Netatmo sont intégrés dans la visualisation YOUVI. Les valeurs mesurées par les appareils Netatmo – mais aussi les valeurs de consigne des thermostats – sont affichées et exploitées dans YOUVI dans les widgets habituels :

| Dispositif Netatmo                                          | Type de dispositif en YOUVI                                                                                                 |  |  |
|-------------------------------------------------------------|----------------------------------------------------------------------------------------------------|--|--|
| Thermostat Intelligent, Tête Thermostatique<br>Intelligente | Chauffage                                                                                                    |  |  |
| Station Météo Intelligente, module extérieur                | Capteur : humidité, température, pression                                                                                   |  |  |
| Station Météo Intelligente, module intérieur                | Capteur : humidité, température, bruit, CO2                                                                                 |  |  |
| Anémomètre Intelligente                                     | Capteur : direction et vitesse du vent                                                                                      |  |  |
| Pluviomètre Intelligent                                     | Capteur : Pluviomètre intelligent                                                                                           |  |  |
| Anémomètre/Module extérieur                                 | Station météorologique (contient des va-<br>leurs pour la direction et la vitesse du vent,<br>la température et l'humidité) |  |  |

**Remarque :** Une fois créés dans YOUVI, les appareils Netatmo ne sont pas seulement disponibles dans la visualisation, mais aussi dans le module logique et dans l'application YOUVI Mobile.

## 2 Configurer les appareils Netatmo

• Utilisez la documentation fournie pour configurer les appareils Netatmo souhaités.

## **3** Installation

- Ouvrez la page du Tableau de bord du serveur YOUVI souhaité, vous trouverez plus d'informations sur Annexe Informations complémentaires.
- Sélectionnez la maison de l'add-on souhaité pour l'installer. Confirmez le message.
- Sous *Plus > Licence*, vous pouvez voir les jours restants de votre licence d'essai.
- Pour une utilisation illimitée, veuillez acheter l'add-on dans la boutique PEAKnx.

- 0 TOUVI Configuration × + × AN to  $\leftarrow$ CŴ A Nicht sicher | 10.2.42.22:31228/#/dashboard 0 3 ք≞ ĥ ... Configuration YOUVI connecté : Statut KNX : État du réseau : Général Général Tableau de bord **Bus Monitor** Caméra Interphone Connect Visualisation Proiets Email **M**J Icônes Clients Logique Netatmo Sonos trivum Ntuity Mises à jour KNX Tradfri Modules
- Retournez à la page du Tableau de bord. Sélectionnez la maison de l'add-on pour l'ouvrir :

## **4** Préparation

- Sélectionnez le bouton « Connecter ». La page Netatmo s'ouvre.
- Connectez-vous avec votre compte Netatmo. Dans l'étape suivante, donnez à YOUVI les autorisations nécessaires.
- · Si la connexion a été établie avec succès, le statut « Connecté » est affiché :

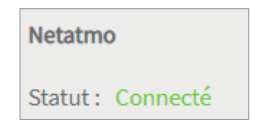

## 5 Importation de dispositifs

- Sélectionnez le bouton « Détecter les dispositifs ».
- Une fenêtre s'affiche, énumérant tous les dispositifs trouvés dans Netatmo :

| Dispositifs découverts                            |                               |  |  |  |
|---------------------------------------------------|-------------------------------|--|--|--|
| Capteur de température: Temperature Innenraum     |                               |  |  |  |
| Capteur de CO2: CO2 Innenraum                     |                               |  |  |  |
| Capteur d'humidité: Humidity Innenraum            |                               |  |  |  |
| Capteur de bruit: Noise Innenraum                 |                               |  |  |  |
| Capteur de pression: Pressure Innenraum           |                               |  |  |  |
| Capteur de température: Temperature Aussenraum    |                               |  |  |  |
| Capteur d'humidité: Humidity Aussenraum           | $\checkmark$                  |  |  |  |
| Station météo: WeatherStation Aussenraum          |                               |  |  |  |
| Capteur de direction du vent: Wind Windmesser     | $\checkmark$                  |  |  |  |
| Capteur de vitesse du vent: WindSpeed Windmesser  |                               |  |  |  |
| Thermostat: TemperatureControl EG Wohnzimmer      |                               |  |  |  |
| Thermostat: TemperatureControl EG Eingang         | $\checkmark$                  |  |  |  |
| Thermostat: TemperatureControl OG 1 Bad           |                               |  |  |  |
| Thermostat: TemperatureControl OG 1 Schlafzimmer  |                               |  |  |  |
| Thermostat: TemperatureControl OG 1 Kinderzimmer  |                               |  |  |  |
| Thermostat: TemperatureControl OG 2 Bad           |                               |  |  |  |
| Thermostat: TemperatureControl OG 2 Arbeitszimmer |                               |  |  |  |
| Désélectionner tous les appareils                 | Annuler Créer des dispositifs |  |  |  |

- Si vous disposez d'une station météo extérieure, assurez-vous que votre emplacement (Nom de la ville) est enregistré sur la page *Général* afin de remplir les prévisions à 3 jours dans le widget. Sinon, une erreur s'affichera lors de l'importation de la station météorologique.
- Utilisez les cases à cocher pour sélectionner les dispositifs à importer dans la visualisation.
- En cliquant sur l'élément, il est possible de définir d'autres propriétés :

| Disp                                           | ositifs découverts             |              |
|------------------------------------------------|--------------------------------|--------------|
| Capteur de température: Température intérieure |                                | $\checkmark$ |
| Nom du module (Netatmo):                       | Température intérieure         |              |
| Nom:                                           | Température intérieure         |              |
| Icône:                                         | (l°)) Détecteur de température | ~            |
| Salle :                                        | Appareils non attribués        | *            |
| Capteur de CO2: CO2 intérieure                 |                                |              |
| Capteur d'humidité: Humidité inté              | rieure                         | $\checkmark$ |

- Modifiez, si vous le souhaitez, le nom du widget, l'icône et la pièce dans laquelle le widget doit apparaître dans la visualisation.
- Sélectionnez le bouton « Créer des dispositifs ».
- Dans le menu déroulant « Dispositifs », les appareils peuvent être consultés, modifiés ou supprimés une nouvelle fois :

| Configuration   |                           |                          |                                  | 9 |
|-----------------|---------------------------|--------------------------|----------------------------------|---|
|                 | YOUVI connecté :<br>YOUVI | Statut KNX :<br>Connecté | État du réseau :<br>Connecté     |   |
| Général         |                           |                          |                                  |   |
| Général         | Netatmo                   |                          |                                  |   |
| Tableau de bord | Statut : Connecté         |                          | Déconnecter                      |   |
| Projets         |                           |                          | Détecter les dispositifs         |   |
| Email           |                           |                          | A. 7                             |   |
| lcônes          |                           |                          | Creer un dispositif              | _ |
| Clients         | Dispositifs:              |                          | Température du salon             | ~ |
| Mises à jour    | Type de dispositif:       |                          | Capteur de température           | ~ |
| KNX             | Nom du module (Netatmo):  |                          | Température du salon             |   |
| Ponts           | Nom:                      |                          | Température du salon             |   |
| Ntuity          | 1-9                       |                          | (P)) Détenteur de terrer (entrer |   |
| Netatmo         | icone:                    |                          | B // Detecteur de temperature    |   |
| Tradfri         | Salle :                   |                          | Appareils non attribués          | ~ |

- Passez maintenant à la visualisation via la page du Tableau de bord.
- Activez le mode d'édition.
- Passez à l'aperçu de la pièce. Vous trouverez les appareils importés dans les pièces sélectionnées précédemment.
- Ajoutez les appareils, si vous le souhaitez, au tableau de bord et dépliez ou repliez les tuiles.

# 6 Instructions supplémentaires

Vous trouverez d'autres instructions concernant le pont Netatmo dans l'aide du programme YOUVI. Pour ce faire, sélectionnez l'icône d'aide dans le coin supérieur droit de la page concernée dans YOUVI Configuration.

# Annexe – Informations complémentaires

### Comment accéder au YOUVI Dashboard ?

Vous pouvez accéder au YOUVI Dashboard/Configuration de différentes manières, selon que vous vous trouvez sur le (panneau) serveur ou non :

#### Accès depuis le panneau serveur

a) Faites un clic droit sur la maison dans la barre des tâches et sélectionnez « Ouvrir le tableau de bord YOUVI » :

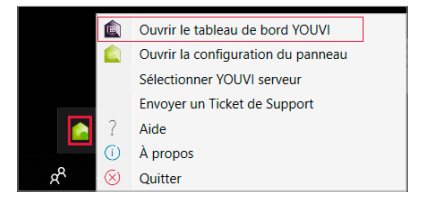

b) Utilisez le lien du bureau de YOUVI (maison verte) intitulé « PEAKnx System Configuration ».

#### Accès via le navigateur

Saisissez l'adresse suivante dans le navigateur :

http://<adresse\_IP\_du\_serveur\_YOUVI>:31228/#/dashboard

#### Ou

http://<adresse\_IP\_du\_serveur\_YOUVI>:31226/#/dashboard

www.peaknx.com